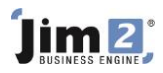

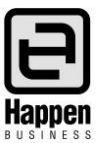

This document will explain: How to setup and use a stock record to calculate credit card charges on a job.

## Add a Stock GL Group

- Go to Tools > Setups > Accounting > Stock GL Groups > Add
  - Type = Non Depleting, Journal
  - Name = Credit Card Fee
  - GL Account = It could be:
    - o Income eg 4-7500 Credit Card Charge,
    - COGS eg 5-5100 Vendor Credit Charges or
    - Expense eg 6-1240 Credit Card Fees

| Stock Type:      | Non Deplet  | ing, Journal     |  |                                        |
|------------------|-------------|------------------|--|----------------------------------------|
| Stock GL Group:  | Credit Card | Fee              |  |                                        |
| Purchase GL Acc: |             |                  |  | Asset - Normally 1xxxx Account         |
| COGS GL Acc:     | 61240       | Credit Card Fees |  | Cost Of Sales - Normally 5xxxx Account |
| Income GL Acc:   | 61240       | Credit Card Fees |  | Income - Normally 4xxxx Account        |
|                  |             |                  |  | (or 2xxxx for Liability)               |

NOTE: Perhaps check with your accountant as you may need to add a new GL account.

## Add a Stock Record

- Code = CARD.FEE
- Type = Journal
- GL Group = Credit Card Fee
- Enter Description of your choice
- Tick I 'Sell in' and Tax = G

| Editing Stock - CARD.FEE                                |                                                          |                                        |  |  |  |  |  |  |  |  |
|---------------------------------------------------------|----------------------------------------------------------|----------------------------------------|--|--|--|--|--|--|--|--|
| Stock Details Descriptions Managed Services             |                                                          |                                        |  |  |  |  |  |  |  |  |
| Stock                                                   |                                                          |                                        |  |  |  |  |  |  |  |  |
| Code CARD.FEE Type Journal                              | <ul> <li>GL Group Credit Card Fee</li> </ul>             | Active 🗹                               |  |  |  |  |  |  |  |  |
| Desc Credit Card surcharge of 3% on Total invoice price | Desc Credit Card surcharge of 3% on Total invoice price. |                                        |  |  |  |  |  |  |  |  |
| Measure                                                 |                                                          | This stock I                           |  |  |  |  |  |  |  |  |
| Unit Quantity Unit Description                          | Barcode                                                  | Unit Tax                               |  |  |  |  |  |  |  |  |
| 1 UNIT * = 1.0000                                       | 1003437000000                                            | 🗌 Buy in UNIT 🔻 G 🔻 10 % 🗌 Manufacture |  |  |  |  |  |  |  |  |
| 2 - =                                                   |                                                          | V Selin LNTT                           |  |  |  |  |  |  |  |  |
| 3 - =                                                   |                                                          | Service State - 10 % Service           |  |  |  |  |  |  |  |  |

- On the Pricing Tab:
  - Add a price level
  - Select Price Calc Method = Fixed Price
  - Price Inc = 0.0309

| - | Price Level | Price Calc Method | Base PL | Tax | Pont % | Price Ex. | Price Inc. |
|---|-------------|-------------------|---------|-----|--------|-----------|------------|
| • | 4-Retail    | Fixed Price       |         | G   | 0      | 0.0281    | 0.0309     |
| - |             |                   |         |     |        |           |            |

NOTE 1: This setup is for 3% of the Total Invoice Price inc GST. You will have to calculate the value for other % rates. NOTE 2: There is a slight rounding issue that may become apparent on large invoices – there is no way around this except to override the Price Ex or Price Inc as appropriate.

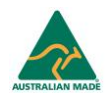

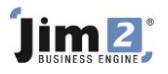

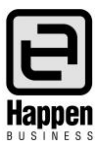

- On the Details tab, change the Decimal places to:
  - Qty = 2
  - Sell price = 4

## Add a Job and complete the Sale

Check the Total sale value

| L  |                                                                                       |        |                              |             |                      |             |                      |      |       |                   |         |           |            |        |      |       |        |
|----|---------------------------------------------------------------------------------------|--------|------------------------------|-------------|----------------------|-------------|----------------------|------|-------|-------------------|---------|-----------|------------|--------|------|-------|--------|
| +  |                                                                                       | Status | Stock Code                   | Description |                      |             | Unit                 |      | Order | Supply            | B. Ord  | Price Ex. | Price Inc. | Tax    | Hide | Total |        |
|    | 1                                                                                     | •      | <ul> <li>WIDGET.2</li> </ul> |             | Widget 2             |             |                      | UNIT | •     | 1                 | 1       | 0         | 20.00      | 22.00  | G    |       | 22.00  |
| 1  | 2                                                                                     | •      | <ul> <li>CARD.FEE</li> </ul> |             | Credit Card surcharg | ge of 3% on | Total invoice price. | UNIT | •     | 0                 | 3       | 0.0       | 0.0281     | 0.0309 | G    |       | 0.0000 |
|    |                                                                                       |        |                              |             |                      |             |                      |      |       |                   |         |           |            |        |      |       |        |
|    | Create Quote Create Similar Save Save & Close Save Save & Close                       |        |                              |             |                      |             |                      |      |       | ubTotals<br>ax \$ | -       |           | 20.0000    |        |      |       |        |
| Jo | lob Cost Labour Stats Linked Jobs/Quotes Invoice Details Schedule Total \$ (AUD) 22.0 |        |                              |             |                      |             |                      |      |       |                   | 22.0000 |           |            |        |      |       |        |

• Add the Stock CARD.FEE then change the Order Qty to equal the original job Total

| +   | Status                                                                               | Stock Code | Description                                         | Unit |   | Order | Supply | B. Ord | Price Ex. | Price Inc. | Tax | Hide | Total  |
|-----|--------------------------------------------------------------------------------------|------------|-----------------------------------------------------|------|---|-------|--------|--------|-----------|------------|-----|------|--------|
| 1   |                                                                                      | WIDGET.2   | Widget 2                                            | UNIT | ٠ | 1     | 1      | 0      | 20.00     | 22.00      | G   |      | 22.00  |
| 12  | -                                                                                    | CARD.FEE   | Credit Card surcharge of 3% on Total invoice price. | UNIT | • | 22    | 22     | 0.0    | 0.0281    | 0.0309     | G   |      | 0.6798 |
|     |                                                                                      |            |                                                     |      |   |       |        |        |           |            |     |      |        |
| Q   | Create Similar Create Similar Cancel Save Save & Close SubTotal \$ 20                |            |                                                     |      |   |       |        |        | 20.6180   |            |     |      |        |
| Job | ob Cost Labour Stats Linked Jobs/Quotes Invoice Details Schedule Total \$ (AUD) 22.6 |            |                                                     |      |   |       |        |        |           | 22.6798    |     |      |        |

- In this example, the Total Sale before adding the CARD.FEE was \$22.00 therefore 62 cents plus GST is added to the Total after adding an Order Qty of 22.00
- Invoice the job
- You can see that 0.62 cents net ex GST has gone to the appropriate Card Fee account and 0.06 cents has been added to the GST Collected account.

| ¥ | V Tran#: 1672, IIV, Date: 29/10/2014 04:53:06 PM (4), Invoice# 1085, TCGP (Job# 383) |        |     |                             |       |       |     |  |  |  |  |  |
|---|--------------------------------------------------------------------------------------|--------|-----|-----------------------------|-------|-------|-----|--|--|--|--|--|
|   | 1085                                                                                 | 1-1200 |     | Trade Debtors               | 22.68 | 0.00  | AUD |  |  |  |  |  |
|   | 1085                                                                                 | 2-1310 |     | GST Collected               | 0.00  | 2.06  | G   |  |  |  |  |  |
|   | 1085                                                                                 | 4-1020 | SYD | Income - Sales - Consumable | 0.00  | 20.00 | G   |  |  |  |  |  |
|   | 1085                                                                                 | 6-1240 | SYD | Credit Card Fees            | 0.00  | 0.62  | G   |  |  |  |  |  |
|   |                                                                                      |        |     |                             | 22.68 | 22.68 |     |  |  |  |  |  |

For further assistance or information please call Happen support on 02 9570 4696 or email support@happen.biz

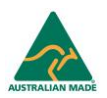